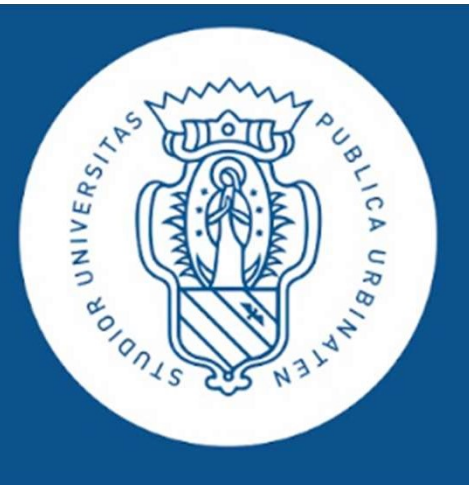

Per controllare la prenotazione e trovare il Qr code da mostrare all'ingresso della sede dove si svolgerà il test, digitare su un browser (preferibile Chrome) «uniurb.it/presente» e premere invio. Si aprirà la seguente finestra:

| Toof<br>UNIVER<br>DEGLIS<br>DI URBI<br>CARLO | SITÀ<br>STUDI<br>NO<br>BO                          |                                                                                            |                                                     |
|----------------------------------------------|----------------------------------------------------|--------------------------------------------------------------------------------------------|-----------------------------------------------------|
| Nome utente                                  |                                                    |                                                                                            |                                                     |
| Password                                     | ~                                                  | ]                                                                                          |                                                     |
| Non ricordare l'accesso                      | sciare le tue informaz                             |                                                                                            |                                                     |
| Accedi Entra con SPID                        | accedi inser<br>immatricolazior<br>pass            | rendo le credenziali ricev<br>ne: nome utente ( <u>n.cogn</u><br>sword e poi clicca su «ac | vute in fase di<br><u>ome(n°)@stud</u> ) e<br>cedi» |
|                                              |                                                    |                                                                                            |                                                     |
|                                              | STUDENTI   Hai bisogno d'aiuto?  Recupero Password | DOCENTI E PTA     Hai bisogno d'aiuto?     Recupero Password                               |                                                     |

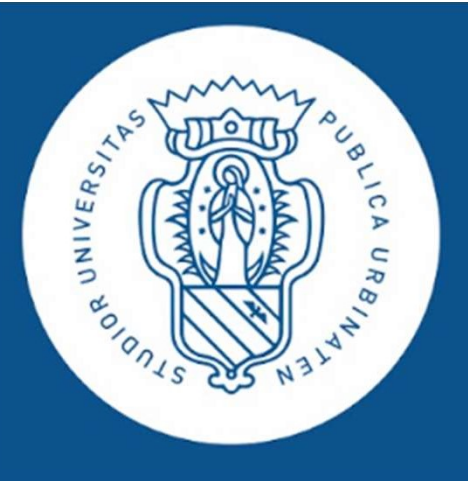

### o in alternativa

| All and a state of the state of the state of | 1506<br>UNIVERSITÀ<br>DEGLI STUDI<br>DI URBINO<br>CARLO BO |                        |
|----------------------------------------------------------------------------------------------------|------------------------------------------------------------|------------------------|
| Nome utente                                                                                                    |                                                            |                        |
|                                                                                                    |                                                            |                        |
| Password                                                                                                    |                                                            |                        |
|                                                                                                    |                                                            |                        |
| Non ricordare l'accesse                                                                                                    | 0                                                          |                        |
|                                                                                                    | le a rilasciare le tue informazioni a questo servizio.     |                        |
| Accedi                                                                                                    |                                                            |                        |
| <b>Entra con SPID</b>                                                                                                    |                                                            |                        |
|                                                                                                    |                                                            |                        |
|                                                                                                    |                                                            |                        |
|                                                                                                    | clicca su «enti                                            | ra con SPID»           |
|                                                                                                    |                                                            |                        |
|                                                                                                    | STUDENTI                                                   | DOCENTI E PTA          |
|                                                                                                    | > Hai bisogno d'aiuto?                                     | > Hai bisogno d'aiuto? |
|                                                                                                    | > Recupero Password                                        | > Recupero Password    |

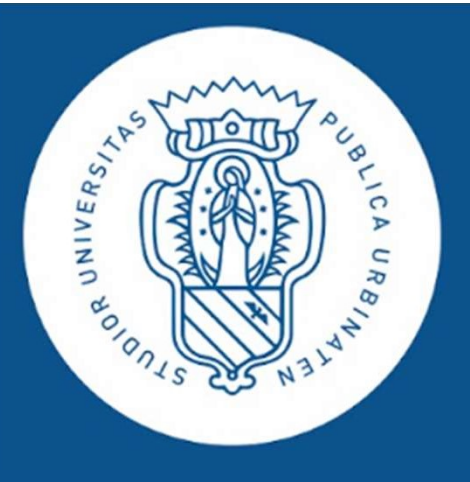

Dopo aver selezionato il provider che ha rilasciato lo SPID (nell'esempio Poste Italiane), procedere come segue

| sp:d                                                                              |                                                                                                    |
|-----------------------------------------------------------------------------------|----------------------------------------------------------------------------------------------------|
| Richiesta di accesso SPID 2 da<br>inserire mail e password udi di Urbino Carlo Be | 0                                                                                                    |
| NOME UTENTE<br>inserisci e-mail<br>PASSWORD                                       |                                                                                                    |
| Hai dimenticato il nome utente o la password?                                     | Accedi più rapidamente.<br>Inquadra il QR Code con l'App PostelD.<br>Il codice è valido per 96 secondi |
| ANNULLA ENTRA CON SPID                                                            | ? Registrati                                                                                           |

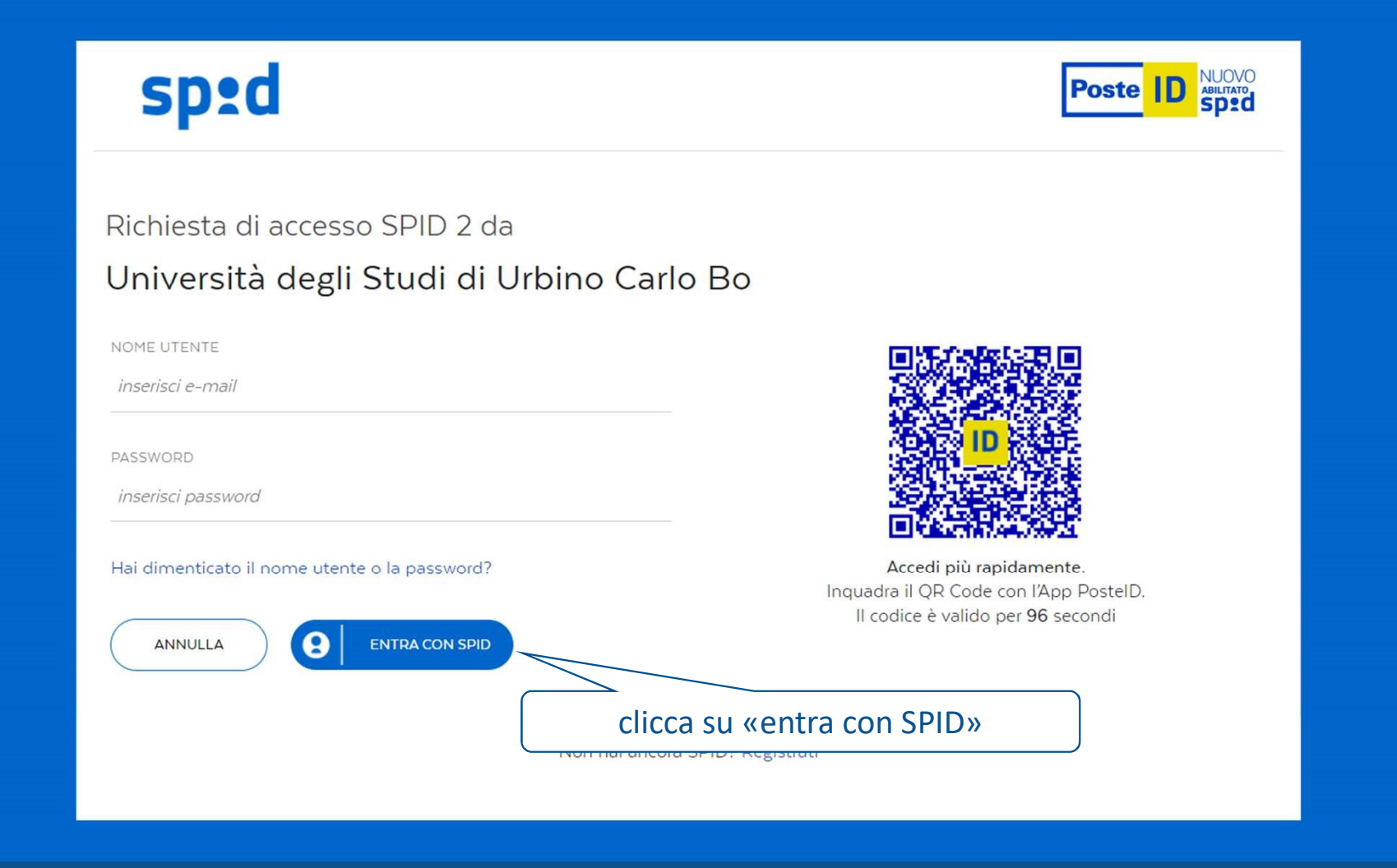

# sp:d

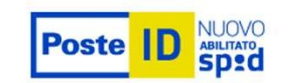

Richiesta di accesso SPID 2 da

### Università degli Studi di Urbino Carlo Bo

I seguenti dati stanno per essere inviati al fornitore dei servizi

ACCONSENTO

- Codice identificativo
- Nome
- Cognome
- Luogo di nascita
- Data di nascita
- Sesso
- Ragione o denominazione sociale
- Sede legale
- Codice fiscale
- Partita IVA
- Documento d'identità
- Domicilio fisico
- Domicilio digitale
- Provincia di nascita
- Data di scadenza identità
- Numero di telefono mobile
- Indirizzo di posta elettronica

NON ACCONSENTO

clicca su «acconsento»

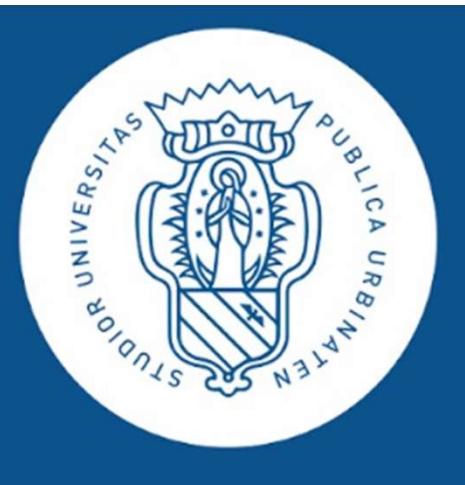

## da questo momento in poi i passaggi sono uguali qualunque sia il metodo usato per accedere a Student Booking

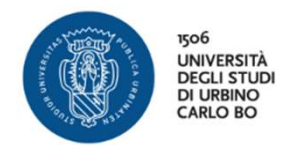

Stai per accedere al servizio: .uniurb.it

#### Informazioni da fornire al servizio

| codiceFiscale                                                         |                                       |
|-----------------------------------------------------------------------|---------------------------------------|
| Common name                                                           |                                       |
| Nome                                                                  |                                       |
| Tipo di membro                                                        | member<br>student                     |
| Organization distinguished name                                       | o=uniurb,dc=uniurb,dc=it              |
| Principal Name                                                        |                                       |
| Tipo di membro                                                        | student@uniurb.it<br>member@uniurb.it |
| Identificatore opaco diverso per ogni servizio<br>eduPersonTargetedID |                                       |
| ID unico                                                              | uniurb.it                             |
| E-mail                                                                | @campus.uniurb.it                     |
| Nome                                                                  |                                       |
| Matricola                                                             |                                       |
| pid                                                                   | @stud                                 |
| principal                                                             | @campus.uniurb.it                     |
| Realm                                                                 | stud                                  |
| Dominio istituzione                                                   | uniurb.it                             |
| Cognome                                                               |                                       |
| ID dell'utente                                                        |                                       |
| Epoca Unix                                                            |                                       |

Se procedi le informazioni sopra riportate saranno trasmesse al servizio. Acconsenti a rilasciare queste informazioni al servizio ogni volta che accedi?

Seleziona la durata del consenso al rilascio informazioni:

O Chiedimelo di nuovo al prossimo accesso

- · Acconsento solo per questa volta all'invio delle mie informazioni.
- Chiedimelo di nuovo se le informazioni da fornire a questo servizio cambiano
- Per il futuro acconsento ad inviare automaticamente le stesse informazioni al servizio.

O Non chiedermelo di nuovo

• Acconsento a rilasciare tutte le mie informazioni a qualunque servizio.

Questa impostazione può essere revocata in qualsiasi momento tramite la casella da spuntare sulla pagina di accesso.

| Rifiuto | Accetto |
|---------|---------|
| Rifiuto | Accetto |

clicca su «accetto»

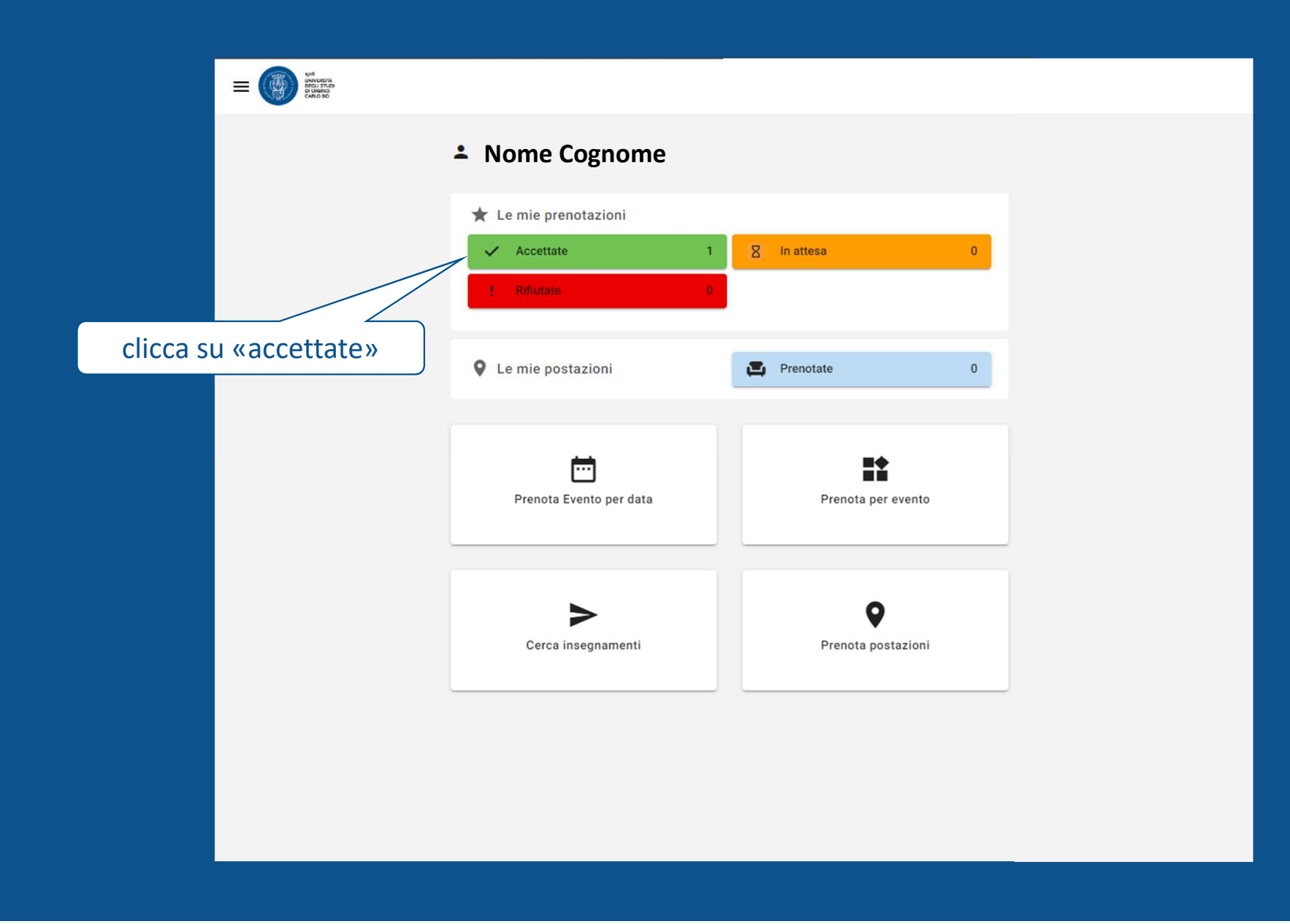

| =                   | North Rest                                                                                                    | тו 🌐 |                              |    |
|---------------------|----------------------------------------------------------------------------------------------------|------|------------------------------|----|
| C Le mie prenota    | zioni                                                                                                    |      | clicca sulla freccetta da pc |    |
| Filtra prenotazioni | Date e ore       Aula         gg/mm/aaaa       Aula         bh:mm - bh:mm       Aula         martphone       Aula | 0    | La pc                        | IT |
|                     |                                                                                                    |      |                              |    |

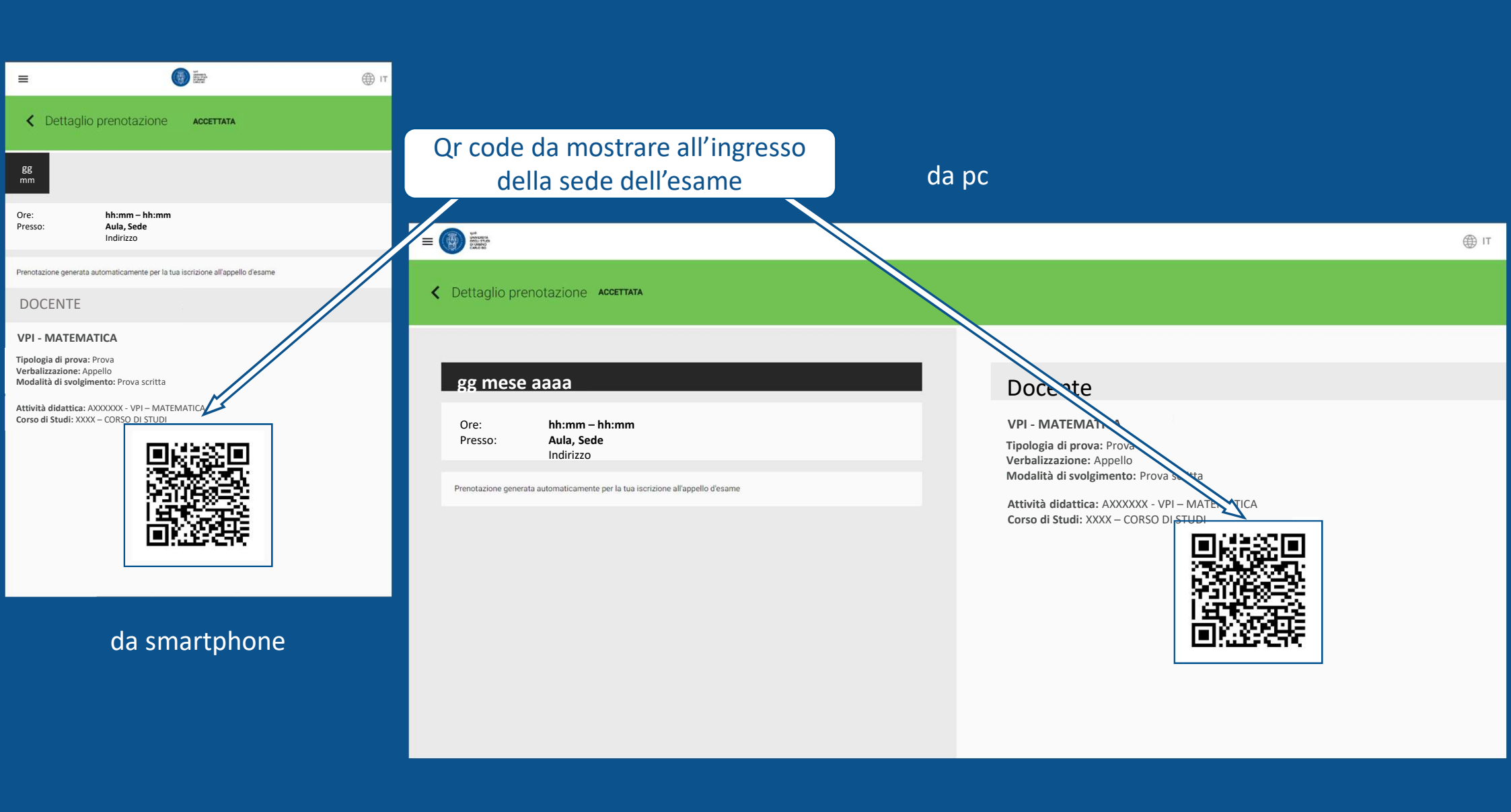